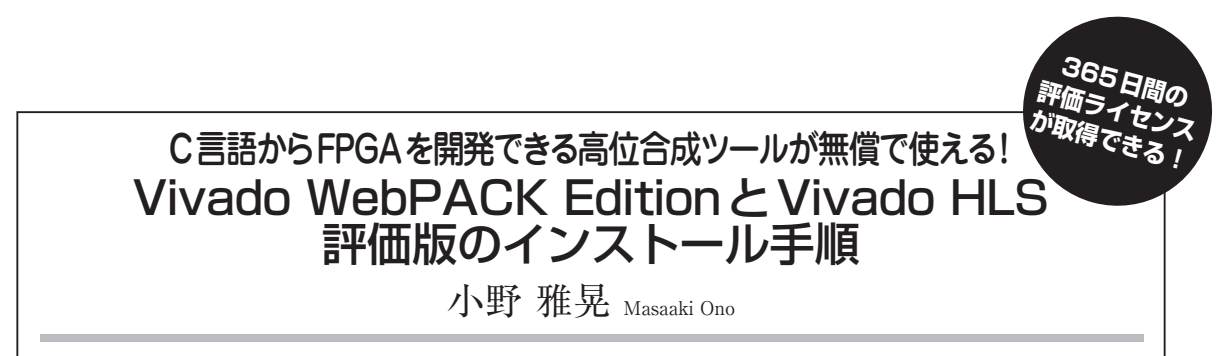

これまでの高位合成ツールの評価版は、試用期間が短かったり、入力できるソースの行数が少ないなど、さまざまな制限がありました. ここで紹介する Xilinx 社製の FPGA 開発ツール Vivado HLS 評価版は、365 日間の試用が可能な評価ライセンスが取得できます. 無償で使える Vivado WebPACK Edition と、Vivado HLS 評価版のインストール手順について詳しく解説します.

Vivado Design Suite は、Xilinx社の7シリーズFPGA (Artix-7, Kintex-7, Virtex-7, Zynq-7000)とUltraScale の統合開発環境です. Vivado Design Suiteには複数 のEditionがありますが、同社のアカウントを作成して 無償で使える評価用ライセンスを取得すると、Vivado WebPACK Editionを使用することができます. ただし、 Vivado WebPACK (Edition)ではUltraScaleを選択する ことはできません.

Vivado Design Suites中のVivado HLSは、CやC++, System Cから高位合成を行い、VHDLやVerilog HDL のIPを作製するツールです、Vivado HLS 2014.4の評価 ライセンスは、アクティベーション・ライセンス (Activation Based Licenses)を選択すると、現在のところ365日間有 効です。 ここでは、Windows 8.1を使用しているパソコンに Vivado 2014.4 WebPACKとVivado HLS 2014.4の評 価版をインストールしていきます.なお、使用するブ ラウザはFirefox 36.0を使いました.Chromeを使用 してもインストールに問題はありませんが、ダウン ロード画面の言語が日本語の場合があります.

## 1 アカウントの作成と ダウンロード

## ● アカウントの作成

Xilinx社のアカウントを作成していない方は,以下のURLからアカウント作成画面(図1)に行き,「ユーザーID」,「会社メールアドレス」,「パスワード」,「パスワード再入力」,「姓」,「名」,「姓(半角英数)」,「名(半角英数)」を記入して「アカウントの作成ボタ

| E XILINX<br>ALL PROGRAMMABLEW                                                           |                     |
|-----------------------------------------------------------------------------------------|---------------------|
| アカウントの作成                                                                                |                     |
| アカウントの作成を完了する<br><i>*田の項目は必須入れてす。</i><br>ユーザー ID*<br>会社メール アドレス*<br>パスワード*<br>パスワード再入力* | ために、認証のメールを送付いたします。 |
| 姓 *                                                                                     |                     |
| 名*                                                                                      |                     |
| 姓(半角英数)*                                                                                |                     |
| 名 (半門英鼓) *                                                                              | アカウントの作成            |

Vivado および SDK スタンドアロン ウェブ インストール クライアント - 2014.4 Lightweigh Installer Download

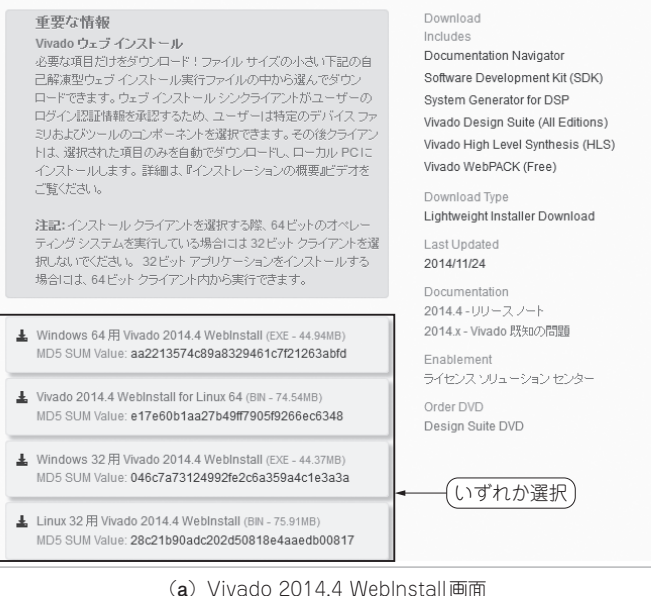

図1 Xilinx社のアカウントを作成